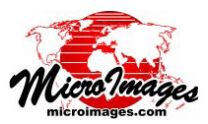

## 部分的領域へのコントラスト強調

航空写真や衛星画像にはあなたの関心のある地域に加え、雲 や雪のようにたいへん明るい領域や水面のようにたいへん暗い 領域が存在することがあります。これらの明るい・暗い領域が 広範囲な場合、画像全体の明度ヒストグラムに与える影響のた め、一時的に関心のある地域に対して適切なコントラストや色 調を与えることが難しくなります。TNTmipsの〈ラスタコント ラスト強調 (Raster Contrast Enhancement)〉ウィンドウでは表 示している画像の任意の一部分の画像特性を使ってコントラス トの強調が行えます。[領域 (Area)] タブパネルには [画像全体 (Entire Image)]、開いている各表示画面、およびジオツールボッ

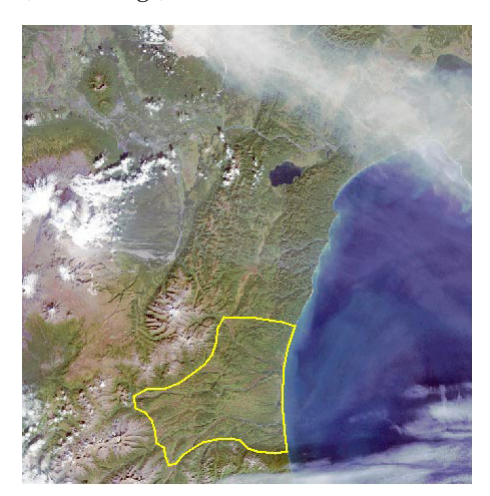

Landsat 画像の一部。バンド 3-2-1 を使ってナチュラ ルカラー画像を生成。この画像には雲、高い標高の 冠雪、火山の噴煙 (画像上部)や海が含まれています。 黄色のポリゴンは植物に覆われた低地であり、今回 コントラスト強調を行う領域です。

Help

🗏 Raster Contrast Enhancement (3120) 👘 🖃 🖾

File Options

ます。

クスの描 の か し た 領 域 (ま た る リ ー ジョンオブ

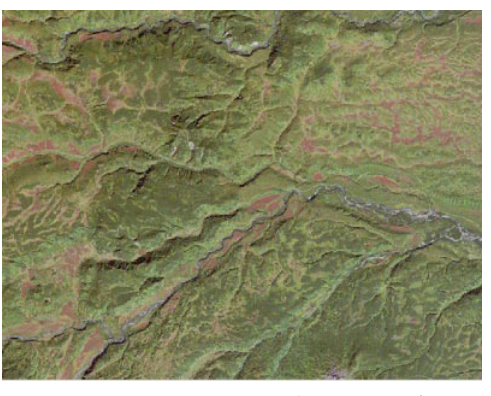

その低地の一部の拡大表示。画像全体のヒストグラムに 基づいて正規化コントラストを使って表示しています。 この低地は画像全体の明るい領域と暗い領域の影響のた めにコントラストと色味が不足しています。

ジェクトの内、選択したもの)の選択リストが表示されます。 リスト内の項目を選択して[領域を適用 (Apply Area)] ボタンを 押すと、指定した領域に基づいて全画像バンドにわたって入力 用のヒストグラムと表示用のヒストグラムが再計算されます。 [入力範囲を調節 (Adjust Input Limits)] トグルボタンがオン (デ フォルト)の場合は、新たな入力ヒストグラムの範囲に合うよ うに入力データの範囲 (Input Range) も自動的に調節されます。

あなたの指定したコントラスト方式が [正規化 (Normalize)] や [等頻度化 (Equalize)] の場合、全体のヒストグラムとは大幅 に異なる部分的な領域に対してヒストグラムの更新を行うと、 入力範囲の自動調節の有無に関わらず、表示画像の色調やコン トラストにすぐに大きな違いが現れます。これらのコントラス ト方式は出力ヒストグラムとその結果のコントラストの決定に 際して、入力ヒストグラム内の分布のみに依存するので、入力 ヒストグラムにおけるいかなる変更もそのまま計算結果の表示

ヒストグラムに影響を与えます。[線形(Linear)]、[指数

(Exponential)] お よ び [ 対 数 (Logarithmic)] 方式は出力の表示 値の分布を決めるのに「入力範 囲」に大きく依存するので、入力 ヒストグラムが更新されたときに これらの範囲が自動的に調整され るようにしておくことをお勧めし ます。自動調整されたレンジの範 囲がそのまま期待するコントラス トと色調にならないことがありま す。しかしあなたの関心がある 限られた領域 (表示画面上あるい はリージョンオブジェクトを使っ

て)に対して再計算された入力ヒストグラムを使っ て、入力範囲やその他のコントラストパラメータを さらに調整して、こうした局地的な領域に対して望 ましい明るさやコントラスト、色調を得ることがで きます。任意のタイミングでこうした限られた領域 のヒストグラムに基づいたコントラストテーブルを 保存できます。画像全体に基づいたコントラスト テーブルに加えて、部分的な領域のコントラスト テーブルも保存できます。

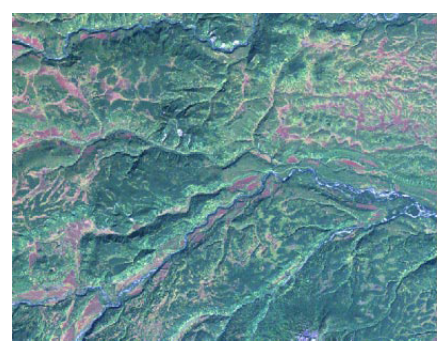

部分的ヒストグラムを使って表示した低地領域の画像。[線形] コントラストを適用。この低地領域の画像は全体に正規化コン トラストを適用したものよりコントラストと色調が良好です。

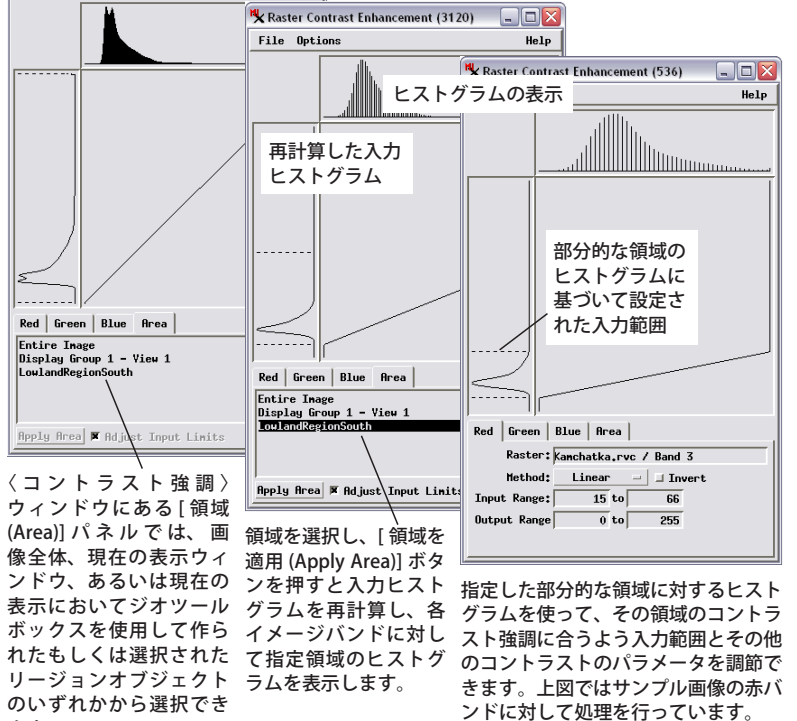